# Musculoskeletal Management

### Pain Management, Spine Surgery and Joint Surgery

Provider Orientation for Johns Hopkins HealthCare

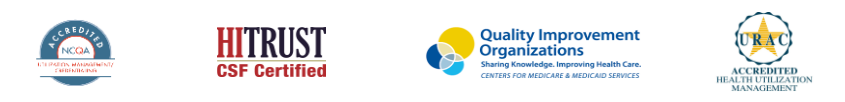

©2019 eviCore healthcare. All Rights Reserved. This presentation contains CONFIDENTIAL and PROPRIETARY information.

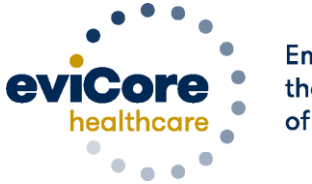

Empowering the Improvement of Care

## Agenda

- Program Overview
- Submitting Requests
- Prior Authorization Outcomes, Special Considerations & Post Decision Options
- Provider Portal Overview
- Provider Resources
- Q & A
- Additional Provider Portal Features

# **Program Overview**

## **Johns Hopkins Healthcare Prior Authorization Services**

eviCore healthcare (eviCore) will begin accepting prior authorization requests for pain management, joint surgery and spine surgery services on August 29, 2022 for dates of service September 1, 2022 and after.

| Applicable Membership:                         | Prior authorization applies to the following services: | Prior authorization does NOT apply to services performed in: |
|------------------------------------------------|--------------------------------------------------------|--------------------------------------------------------------|
| <ul> <li>Johns Hopkins Advantage MD</li> </ul> | Outpatient Hospital Setting                            | Emergency Rooms                                              |
| Priority Partners                              | Inpatient Hospital Setting                             | Observation Services                                         |
|                                                | Office                                                 |                                                              |
|                                                | Ambulatory Surgery Center                              |                                                              |

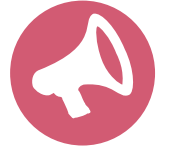

Providers should verify member eligibility and benefits on the secured provider log-in section at: <u>https://jhhc.healthtrioconnect.com/</u>.

Note: eviCore will not manage prior authorizations for Johns Hopkins Employer Health Programs (EHP) or Johns Hopkins US Family Health Plan.

#### **Prior Authorization Required:**

#### **Interventional Pain:**

- Spinal injections
- Spinal implants
  - Spinal cord stimulators
  - Pain pumps

#### Joint Surgery:

- Large joint replacement
  - Arthroscopic and open procedures

#### Spine Surgery:

- Spinal implants
  - Spinal cord stimulators
  - Pain pumps
- Cervical/Thoracic/Lumbar
  - Decompressions
  - Fusions

To find a complete list of Current Procedural Terminology (CPT) codes that require prior authorization through eviCore, please visit:

https://www.evicore.com/resources/health plan/johnshopkinshealthcare

# **Submitting Requests**

©eviCore healthcare. All Rights Reserved. This presentation contains CONFIDENTIAL and PROPRIETARY information.

## **Utilization Management – the Prior Authorization Process**

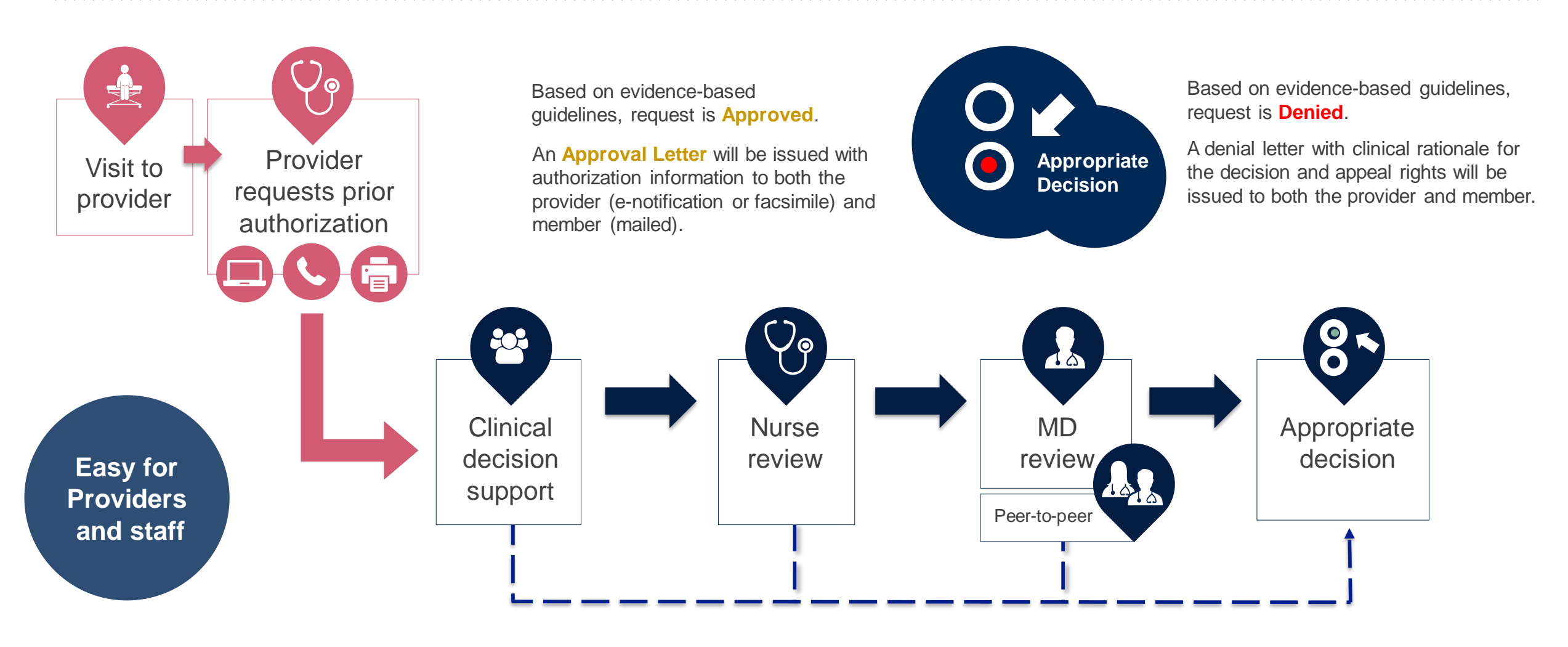

## **Methods to Submit Prior Authorization Requests**

#### eviCore Provider Portal (preferred)

- Saves time: Quicker process than phone authorization requests
- Available 24/7: You can access the portal any time
- Save your progress: You can save your progress and resume later
- Upload additional clinical information: No need to fax in supporting clinical documentation, it can be uploaded on the portal to support a new request or when additional information is requested
- View and print determination information: Check case status in real-time
- **Dashboard**: View all recently submitted cases
- E-notification: Opt-in to receive email notifications when there is a change to case status
- **Duplication feature**: If you are submitting more than one prior authorization request, you can duplicate information
- Peer-to-peer scheduling: Self-service scheduler available after log-in

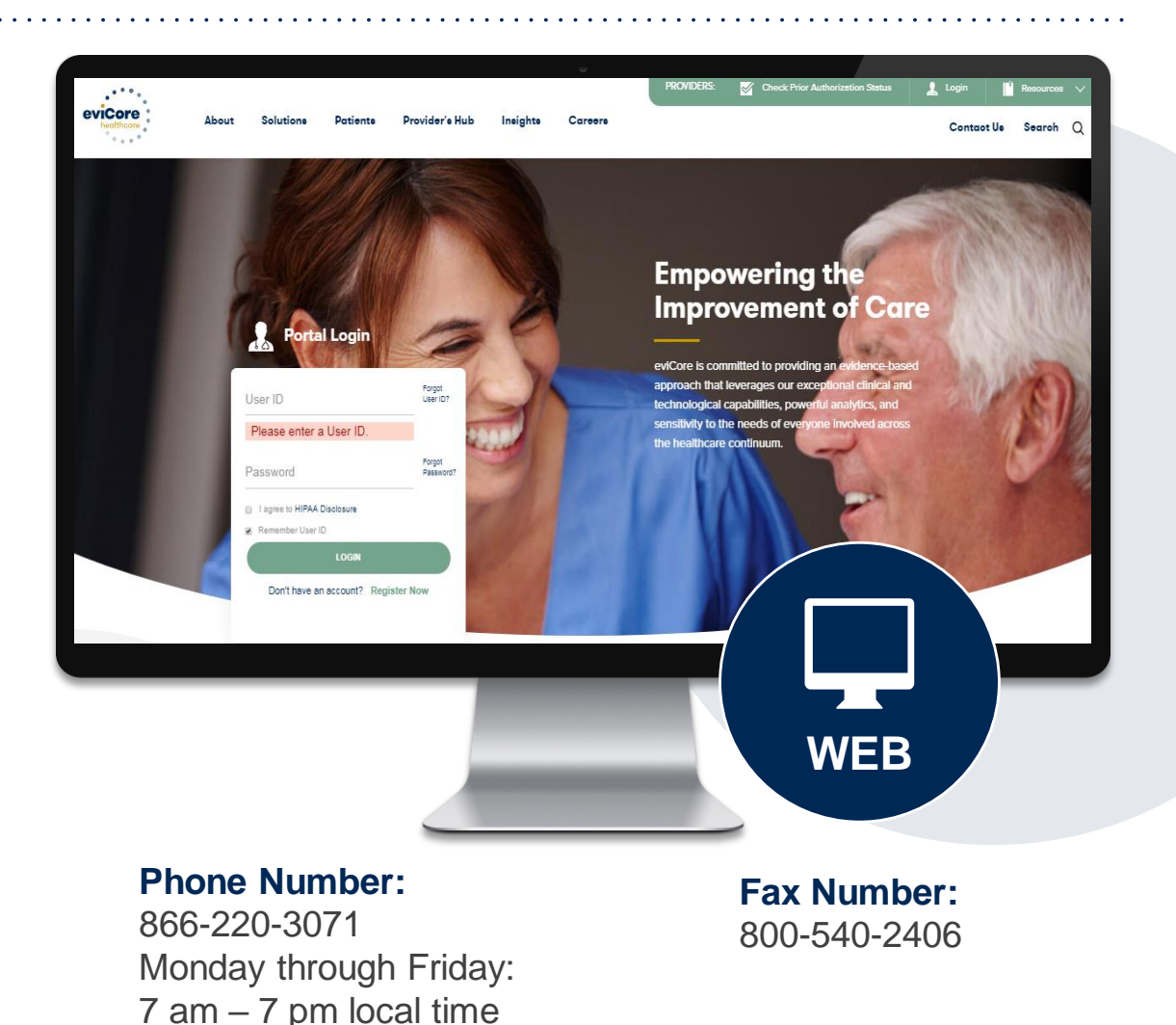

## **Necessary Information for Prior Authorization**

To obtain prior authorization on the very first submission, the provider submitting the request will need to gather four categories of information:

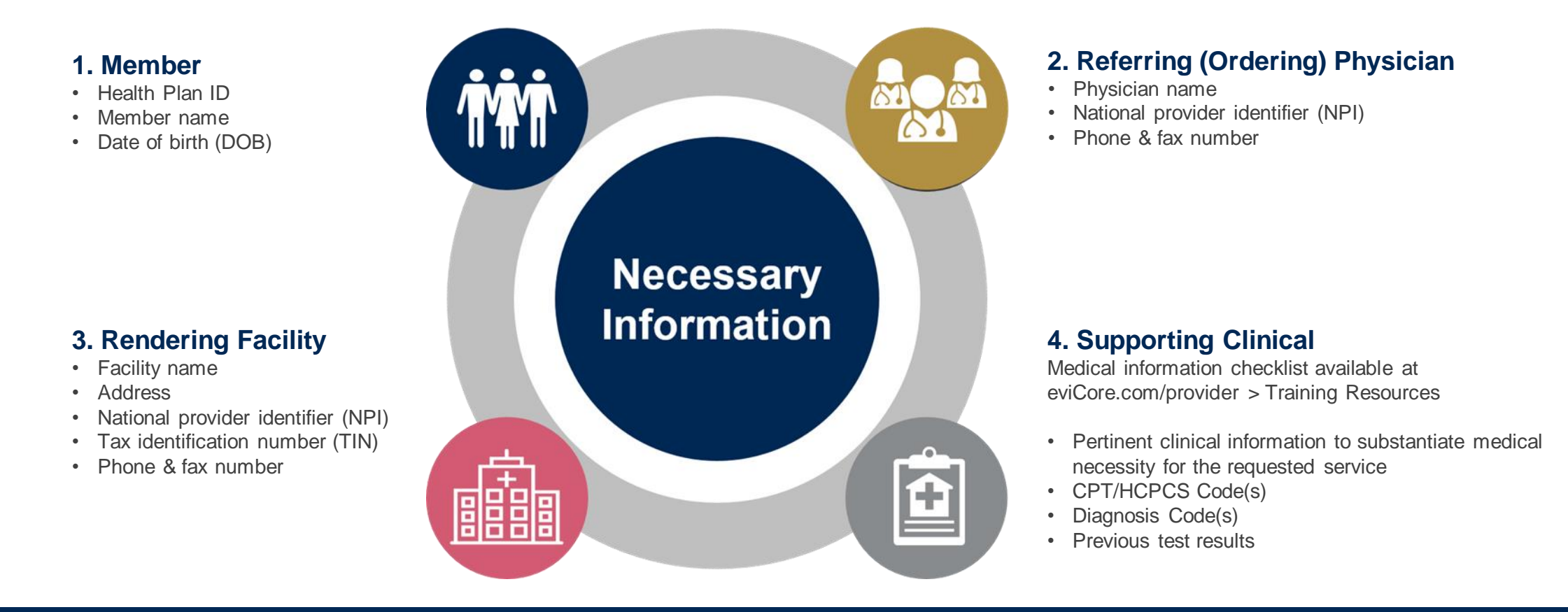

## **Insufficient Clinical – Additional Documentation Needed**

#### **Additional Documentation to Support Medical Necessity**

If during case build all required pieces of documentation are not received, or are insufficient for eviCore to reach a determination, the following will occur:

A Hold Letter will be faxed to the Requesting Provider requesting additional documentation

The Hold notification will inform the provider about what clinical information is needed as well as the <u>date by which</u> it is needed.

The Provider must submit the additional information to eviCore

Requested information must be received within the timeframe as specified in the hold letter, or eviCore will render a determination based on the original submission. eviCore will review the additional documentation and reach a determination

Determination notifications will be sent.

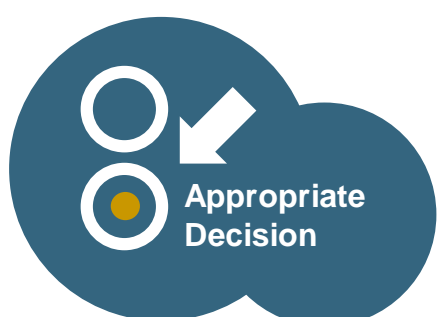

# Prior Authorization Outcomes, Special Considerations and Post Decision Options

## **Prior Authorization Outcomes**

#### **Determination Outcomes:**

- Approved Requests: Authorizations are valid for 60 calendar days from the requested date of service
- Denied Requests: Based on evidence-based guidelines, if a request is determined as inappropriate, a notification with the rationale for the decision and post decision/ appeal rights will be issued
- Partially Approved Requests: In instances where multiple CPT codes are requested, some may be approved and some denied. In these instances, the determination letter will specify what has been approved as well as post decision options for denied codes, including denied Site of Care (if applicable).

#### **Notifications:**

- Authorization letters will be faxed to the ordering physician & rendering facility
- Web initiated cases will receive e-notifications when a user opts in to receive
- · Members will receive a letter by mail
- Information can be printed on demand from the eviCore portal: <u>www.eviCore.com</u>

| _ |                                                                                                    |
|---|----------------------------------------------------------------------------------------------------|
|   | evicere healthcare                                                                                                    |
|   | Dear Mr. Smith,                                                                                                    |
|   | Lorem ipsum dolor sit amet, consectetuer adipiscing elit, sed diam nonummy nibh euismod tincidunt<br>ut laoeert dolore magna aliquam erat volutpat. Ut wisi enim ad minim veniam, quis nostrud exerci<br>tation ullamocoper suscipit locitoris nis ut aliquipe es as commodo consequal. Dias sutem vel euro<br>facilisis at vero eros et accumian et lusto odio dignissim qui blandit praesent luptatum zzril delenit<br>augu eduis dolore te feugat nulla facilisi.<br>Lorem ipsum dolor sit amet, cons ectetuer adipiscing elit, sed diam nonummy nibh euismod tincidunt<br>ut laoreet dolore magna aliquam erat volutpat. Ut wisi enim ad minim veniam, quis nostrud exerci<br>tation ullamocoper suscipit lobortis nis ut aliquipe ex a commodo consequat.<br>Lorem ipsum dolor sit amet, consectetue adipiscing elit, sed diam nonummy nibh euismod tincidunt<br>ut laoreet dolore magna aliquam erat volutpat. Ut wisi enim ad minim veniam, quis nostrud exerci<br>tation ullamocoper suscipit lobortis nis ut aliquipe ex a commodo consequat.<br>Lorem ipsum dolor sit amet, consecteture adipiscing elit. sed diam nonummy nibh euismod tincidunt<br>ut laoreet dolore magna aliquam erat volutpat. Ut wisi enim ad minim veniam, quis nostrud exerci<br>tation ullamocoper suscipit lobortis nis ut aliquip ex ea commodo consequat.<br>Lorem ipsum dolor sit amet, consecteure adipissim qui blandit prasent luptatum zzril delenit<br>augue duis dolore te feugati nulla facilis. Lorem ipsum dolor sit amet, cons ceteure adipiscing elit, sed<br>diam nonummy nibh euismod tincidunt ti laoreet dolore magna aliquam erat volutpat. Ut wisi enim<br>ad minim veniam, quis nostrud exerci tation ullamcorper suscipit lobortis nis ut aliquip ex es cormodo<br>do consequat. Duis nostrud exerci tation ullamcorper suscipit lobortis nis ut aliquip exe es cormodo<br>do consequat. Duis nast aliquam erat volutpat. Ut wisi enim<br>ad minim veniam, quis nostrud exerci tation ullamcorper suscipit lobortis nis ut aliquip exe es cormodo<br>consequat. Duis do exerci<br>tation ullamotor magna aliquam erat volutpat. Ut wisi erai do ninim denim mini |

n dolor sit amet, cons ectetuer adipiscing elit, sed diam nonummy nibh euismod tincidu

## **Special Circumstances**

#### **Retrospective (Retro) Authorization Requests**

- Must be submitted within 90 calendar days from the date of service
- Retro requests submitted beyond this timeframe will be administratively denied
- Reviewed for clinical urgency and medical necessity
- Retro requests are processed within 30 calendar days
- · When authorized, the start date will be the submitted date of service

#### **Urgent Prior Authorization Requests**

- eviCore uses NCQA/URAC definition of urgent: when a delay in decision-making may seriously jeopardize the life or health of the member
- Can be initiated on provider portal or by phone & typically reviewed within 24 to 72 hours

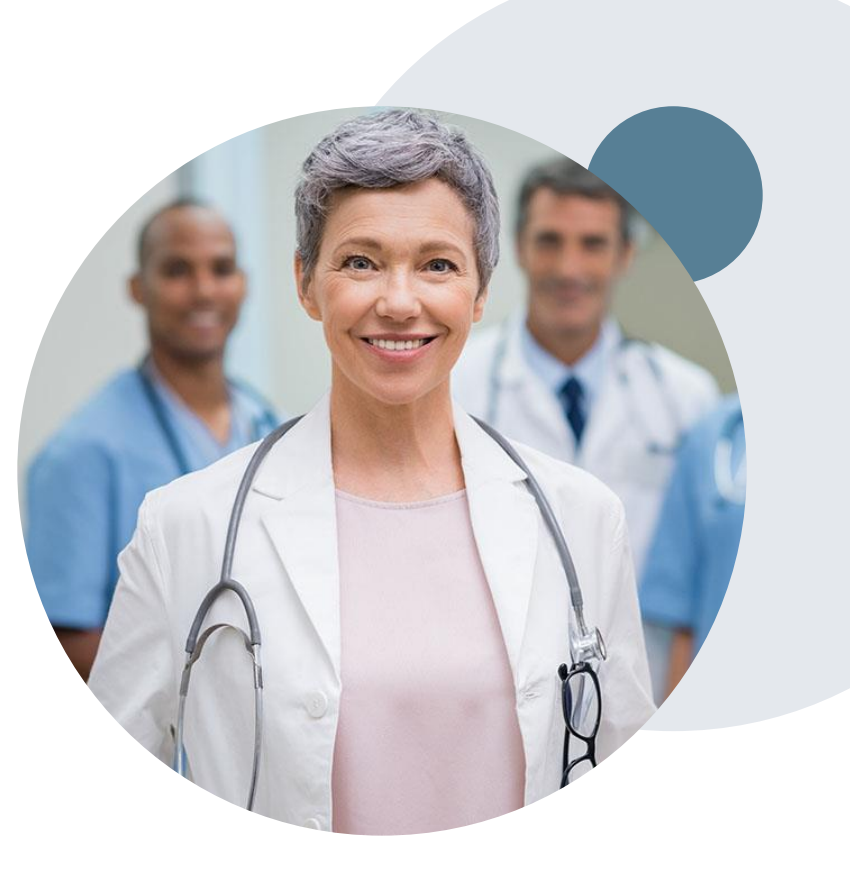

## **Special Circumstances cont.**

#### **Authorization Update**

- If updates are needed on an existing authorization, contact eviCore by phone
- If the authorization is not updated and a different facility location or CPT code is submitted on the claim, it may result in a claim denial

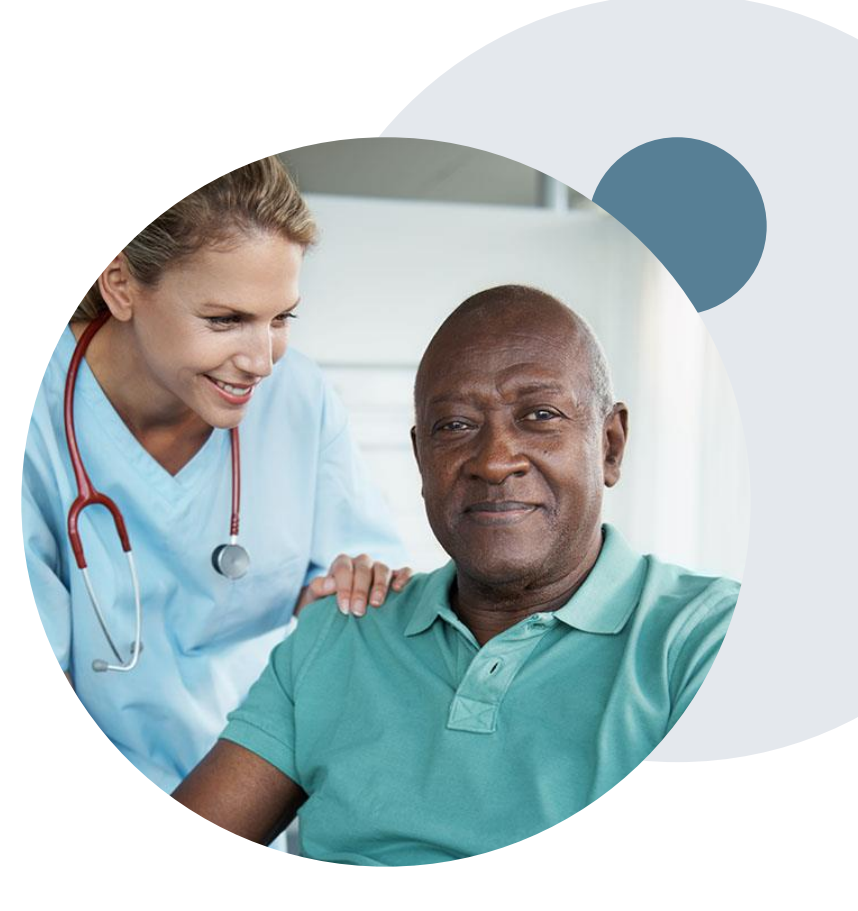

## Site of Care/Inpatient Stays:

#### Program overview

- eviCore healthcare will review the spine and joint surgery prior authorization requests for medical necessity and make a determination based on the clinical information provided.
- eviCore will collect the requested place of service during the prior authorization process.
- eviCore will apply evidence based clinical policy for the medical necessity determination for the appropriate site of care.
- eviCore does not provide any bed day management for inpatient admissions. All modifications/extensions to the approved length of stay are managed by the healthplan using their existing concurrent review process.

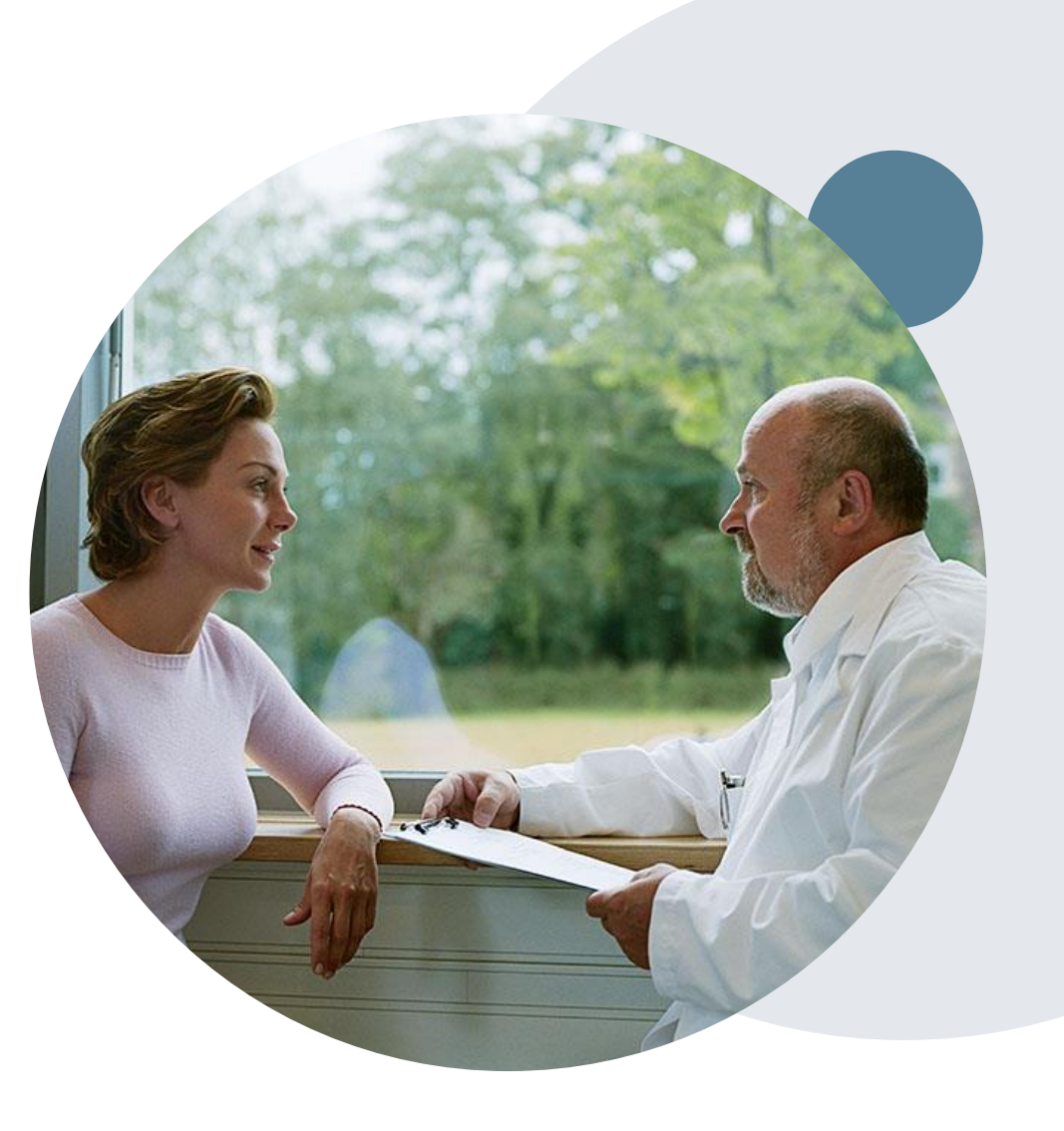

## **Post-Decision Options**

#### My case has been denied. What's next?

- Providers are often able to utilize post-decision activity to secure case review for overturn consideration
- Your determination letter is the best immediate source of information to assess what options exist on a case that has been denied. You can also call us at 866-220-3071 to speak to an agent who can provide available option(s) and instruction on how to proceed.

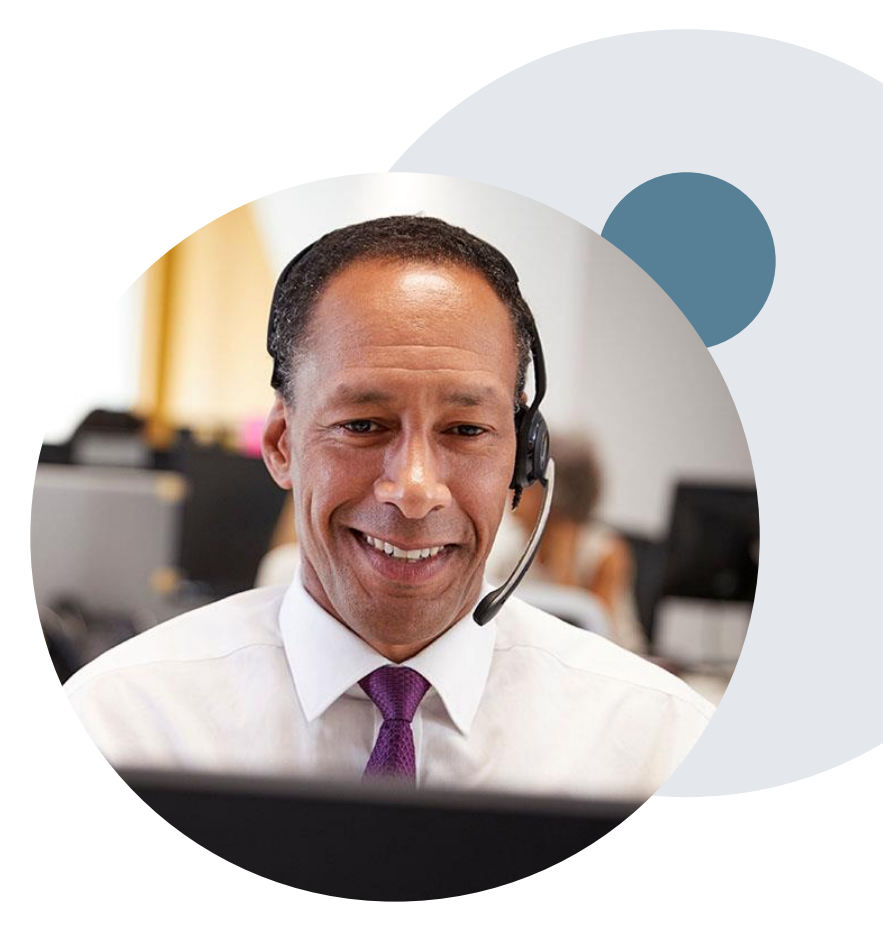

## **Post-Decision Options: Priority Partners Members**

#### My case has been denied. What's next?

#### Reconsiderations

- Providers and/or staff can request a reconsideration review
- Reconsiderations must be requested within 3 business days from the determination date
- eviCore has 5 calendar days after receipt of clinical information to complete the determination
- Reconsiderations can be requested in writing or verbally via a Clinical Consultation with an eviCore physician

#### **Appeals**

- eviCore will process pre-service appeals for Priority Partners
- A denial letter with the rationale for the decision and pre-service appeal rights will be mailed to the member and faxed to the ordering provider.
- Appeal requests must be submitted to eviCore within 60 calendar days from the initial determination
- Appeal requests can be submitted in writing or verbally via a Clinical Consultation with an eviCore physician
- All clinical information and the prior authorization request will be reviewed by a physician other than the physician who made the initial determination
- A written notice of the appeal decision will be mailed to the member and faxed to the ordering provider
- Post-service appeals will be processed by Priority
  Partners

## **Pre-Decision Options: Advantage MD Members**

#### I've received a request for additional clinical information. What's next?

#### **Submission of Additional Clinical Information**

- eviCore will notify providers telephonically and in writing before a denial decision is issued on Medicare cases
- You can submit additional clinical information to eviCore for consideration per the instructions received
- Additional clinical information must be submitted to eviCore in advance of the due date referenced

#### **Pre-Decision Clinical Consultation**

- Providers can choose to request a Pre-Decision Clinical Consultation instead of submitting additional clinical information
- The Pre-Decision Clinical Consultation must occur prior to the due date referenced
- If additional information was submitted, we proceed with our determination and are not obligated to hold the case for a Pre-Decision Clinical Consultation, even if the due date has not yet lapsed

## **Post-Decision Options: Advantage MD Members**

#### My case has been denied. What's next?

#### **Clinical Consultation**

- Providers can request a Clinical Consultation with an eviCore physician to better understand the reason for denial
- Once a denial decision has been made, however, the decision cannot be overturned via Clinical Consultation

#### Reconsideration

Medicare cases do not include a Reconsideration
 option

- eviCore will not process pre-service member appeals, please follow JH Advantage MD process
- Only members have appeal rights. A denial letter with the rationale for the decision and appeal rights will be issued to the member.
- A denial letter with the rationale for the decision and post-service payment dispute rights will be issued to the provider.

# **Provider Portal Overview**

©eviCore healthcare. All Rights Reserved. This presentation contains CONFIDENTIAL and PROPRIETARY information.

# Portal Login User ID User ID Password agene to HIPAA Disclosure agene to HIPAA Disclosure agene to HIPAA Disclosure agene to HIPAA Disclosure branetoruser ib

## eviCore healthcare Website

#### Visit www.evicore.com

#### Already a user?

If you already have access to eviCore's online portal, simply log-in with your User ID and Password and begin submitting requests in real-time!

#### Don't have an account?

Click "Register Now" and provide the necessary information to receive access today!

## **Creating An Account**

. . .

| s listed in your provider training material. This select | tion determines the primary portal that you will using to submit cases o                                                                                         | over the web.                                                                                                    |                                                                                                    |
|----------------------------------------------------------|----------------------------------------------------------------------------------------------------|----------------------------------------------------------------------------------------------------|----------------------------------------------------------------------------------------------------|
| Select                                                   |                                                                                                    |                                                                                                    |                                                                                                    |
| CareCore National                                        |                                                                                                    |                                                                                                    |                                                                                                    |
| Medsolutions                                             |                                                                                                    |                                                                                                    |                                                                                                    |
| ions will be cent to the fex number and amail address    | e provided below. Disase make sure you provide valid information                                                                                                 |                                                                                                    |                                                                                                    |
| ions will be sent to the lax number and email addres     | s provided below. Please make sure you provide valid information.                                                                                                |                                                                                                    |                                                                                                    |
|                                                          | Address*:                                                                                                    |                                                                                                    |                                                                                                    |
|                                                          |                                                                                                    |                                                                                                    |                                                                                                    |
|                                                          |                                                                                                    |                                                                                                    |                                                                                                    |
|                                                          | City*:                                                                                                    |                                                                                                    |                                                                                                    |
|                                                          |                                                                                                    |                                                                                                    |                                                                                                    |
|                                                          | State*:                                                                                                    | Select V Zip*:                                                                                                    |                                                                                                    |
|                                                          |                                                                                                    |                                                                                                    |                                                                                                    |
|                                                          | s listed in your provider training material. This select<br>Select<br>CareCore National<br>Medsolutions<br>tions will be sent to the fax number and email addres | s listed in your provider training material. This selection determines the primary portal that you will using to submit cases of Select CareCore National Medsolutions  ions will be sent to the fax number and email address provided below. Please make sure you provide valid information.  Address*: City*: State*: | s listed in your provider training material. This selection determines the primary portal that you will using to submit cases over the web. Select- CareCore National Medsolutions  ions will be sent to the fax number and email address provided below. Please make sure you provide valid information.  Address*:  City*:  Select v Zip*: |

- Select CareCore National as the Default Portal, complete the User Information section in full, and Submit Registration.
- You will immediately be sent an email with a link to create a password. Once you have created a password, you will be redirected to the log-in page.

## **Add Practitioners**

| Manage Your Account                |                                                                                                    |
|------------------------------------|----------------------------------------------------------------------------------------------------|
| Office Name:                       | CHANGE PASSWORD EDIT ACCOUNT                                                                                                    |
| Address:                           | Add Practitioner                                                                                                    |
| Primary Contact:<br>Email Address: | Enter Practitioner information and find matches.<br>*If registering as rendering genetic testing Lab site, enter Lab Billing NPI, State and Zip |
|                                    | Practitioner NPI                                                                                                    |
| Click Column Headings to Sort      | Practitioner State  Practitioner Zip                                                                                                    |
| CANCEL                             | FIND MATCHES CANCEL                                                                                                    |

- Select the "Manage Your Account" tab, then the Add Provider
- Enter the NPI, state, and zip code to search for the provider
- Select the matching record based upon your search criteria
- Once you have selected a practitioner, your registration will be complete
- You can also click "Add Another Practitioner" to add another provider to your account
- You can access the "Manage Your Account" at any time to make any necessary updates or changes

## **Initiating A Case**

| Home Certification Authorization Eligibility Clinical Certification Reques                                                                                                    | ts MSM Practitioner Resources Manage<br>Perf. Summary Portal Resources Your Account                                                                                      |
|----------------------------------------------------------------------------------------------------|----------------------------------------------------------------------------------------------------|
| Request an Authorization                                                                                                    | Requesting Provider Information                                                                                                    |
| To begin, please select a program below: <ul> <li>Durable Medical Equipment(DME)</li> <li>Gastroenterology</li> <li>Lab Management Program</li> <li>Medical Oncology Pathways</li> </ul> | Select the provider for whom you want to submit an authorization request. If you don't see them listed, click <u>Manage Your Account</u> to add Filter Last Name or NPI: |
| <ul> <li>Musculoskeletal Management</li> <li>Radiation Therapy Management Program (RTMP)</li> <li>Radiology and Cardiology</li> <li>Sleep Management</li> <li>Specialty Drugs</li> </ul> | Provider SELECT                                                                                                    |
| CONTINUE                                                                                                    | BACK CONTINUE                                                                                                    |

- Choose Clinical Certification to begin a new request
- Select the appropriate program Musculoskeletal Management
- Select "Requesting Provider Information"

## Select Health Plan & Provider Contact Info

| Choose Your Insurer<br>Requesting Provider:                                                                                                    | Add Your Contact Info |     |
|----------------------------------------------------------------------------------------------------|-----------------------|-----|
| Please select the insurer for this authorization request.                                                                                                    | Provider's Name:*     | [?] |
| Please Select a Health Plan                                                                                                    | Who to Contact:*      | [?] |
| BACK CONTINUE                                                                                                    | Fax:*                 | [?] |
| Click here for help                                                                                                    | Ext.:                 | [2] |
| Urgent Request? You will be required to upload relevant clinical info at the end of this process. Learn More.                                                   | Cell Phone:           |     |
| Don't see the insurer you're looking for? Please call the number on the back of the member's card to determine if an authorization through eviCore is required. | Email:                |     |
|                                                                                                    | BACK CONTINUE         |     |

- Choose the appropriate Health Plan Johns Hopkins HealthCare for Priority Partners & JH Advantage MD requests. Priority Partners or JH Advantage MD will <u>not</u> be an option when utilizing the portal. All requests are processed through Johns Hopkins HealthCare.
- Select CONTINUE and on the next screen Add your contact info
- Provider name, fax and phone will pre-populate, you can edit as necessary
- By entering a valid email you can receive e-notifications

## **Type of Request**

#### Attention!

Physical Therapy, Occupational Therapy, Speech Therapy, Massage Therapy, Chiropractic Care, and Acupuncture services are eligible for case duplication and date extensions. Are you requesting one of these services?

Date Extension

Continuing Care

Continue to Build a New Case

Requests for Spine Surgery, Joint Replacement, Arthroscopy, and Pain Management, please select "Continue to Build a New Case"

## **Clinical Details**

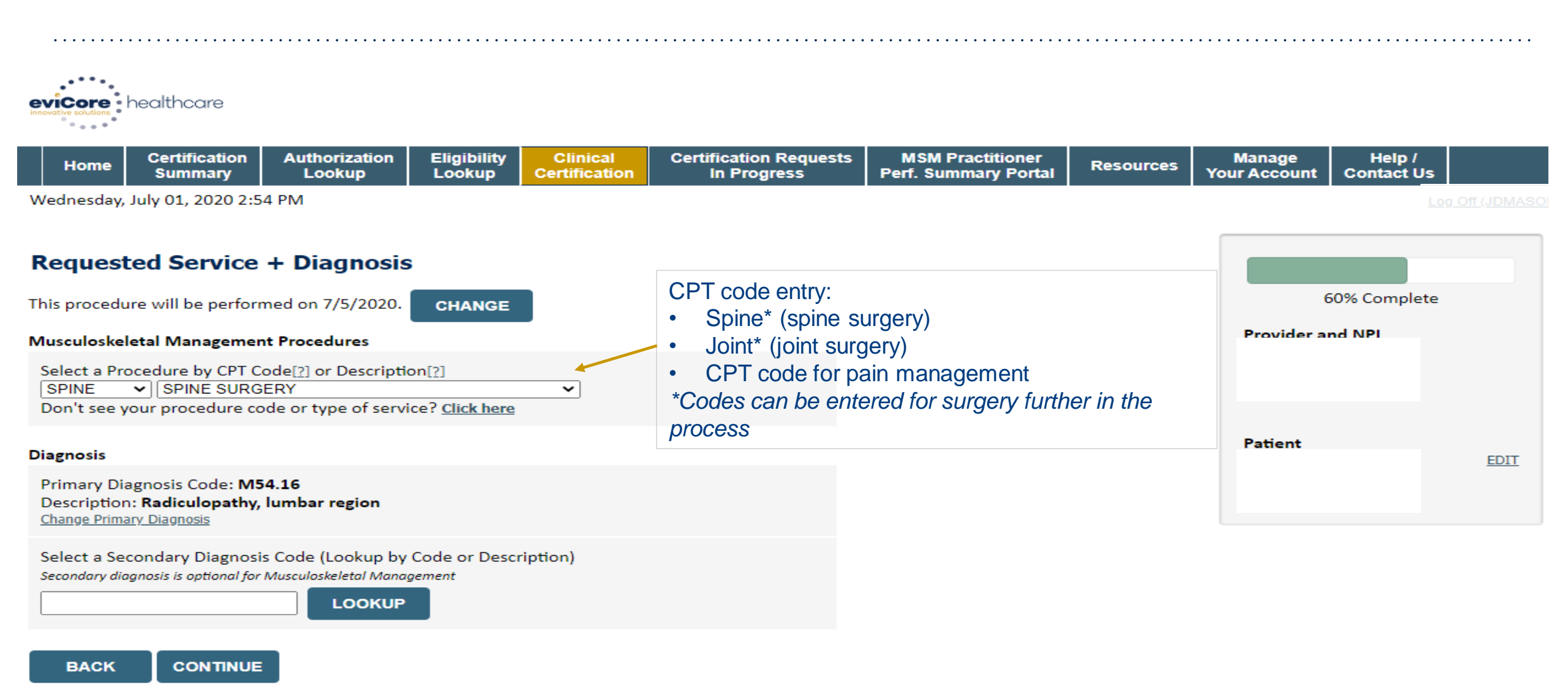

## **Clinical Details**

| Attention!                                             | Attention!                                                                                                    |
|--------------------------------------------------------|----------------------------------------------------------------------------------------------------|
| Will you also be the surgeon performing the procedure? | Surgeon Search         Use the fields below to search for specific providers. For best results, search by         NPI or TIN. Other search options are by name plus zip or name plus city. You may search a partial provider name by entering some portion of the name and we will provide you the provider names that most closely match your entry.         NPI:       TIN:         Zip Code:       City:         Provider Name:       © Exact match         Starts with |

## **Verify Treatment Selection**

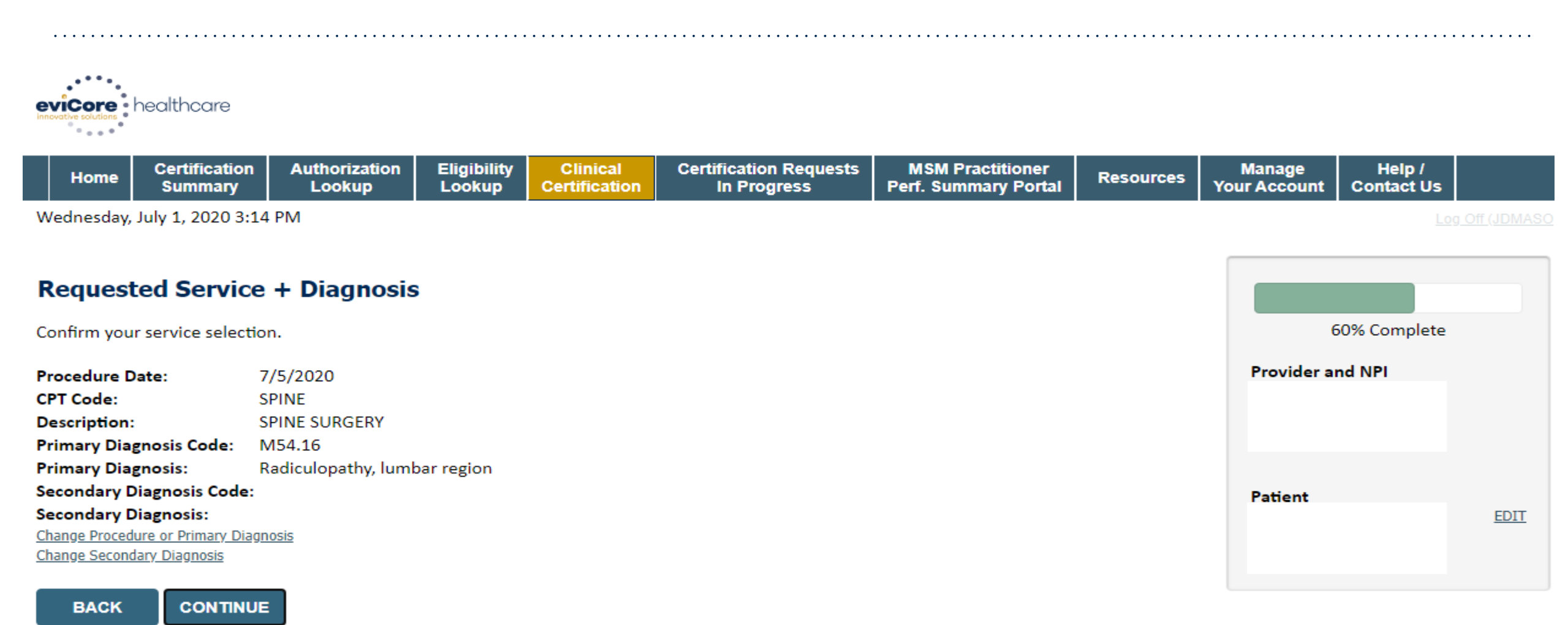

Click here for help

## **Clinical Collection Process – Sample Pathway Questions**

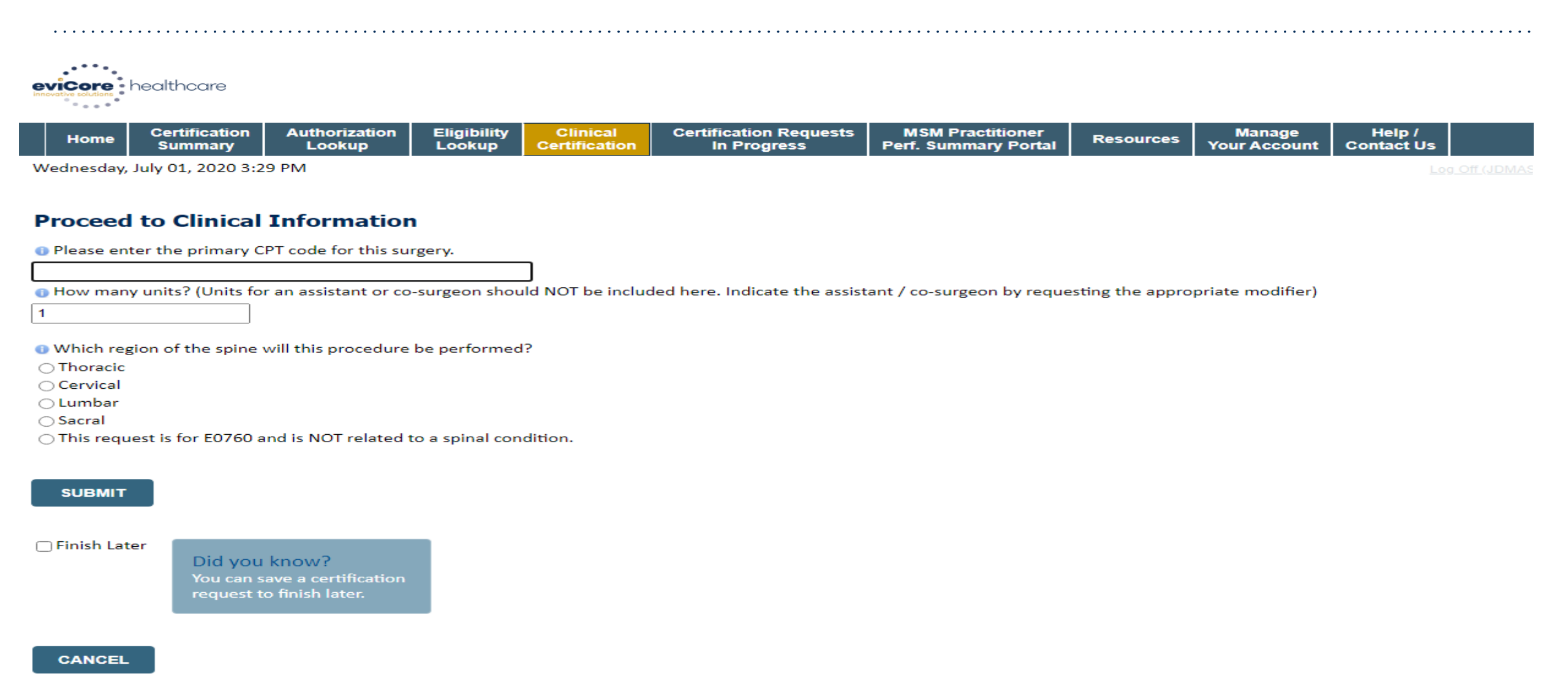

## **Clinical Collection Process – Sample Pathway Questions**

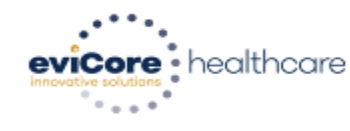

| Home | Certification<br>Summary | Authorization<br>Lookup | Eligibility<br>Lookup | Clinical<br>Certification | Certification Requests<br>In Progress | MSM Practitioner<br>Perf. Summary Portal | Resources | Manage<br>Your Account | Help /<br>Contact Us |  |
|------|--------------------------|-------------------------|-----------------------|---------------------------|---------------------------------------|------------------------------------------|-----------|------------------------|----------------------|--|
|------|--------------------------|-------------------------|-----------------------|---------------------------|---------------------------------------|------------------------------------------|-----------|------------------------|----------------------|--|

Wednesday, July 01, 2020 3:31 PM

#### **Proceed to Clinical Information**

O you want to enter a second code for this surgery?
 OYes ○ No

SUBMIT

Finish Later

Did you know? You can save a certification request to finish later.

CANCEL

## **Clinical Collection Process – Sample Pathway Questions**

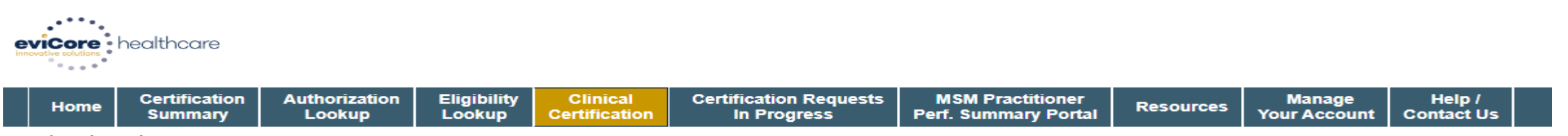

 $\sim$ 

Wednesday, July 01, 2020 3:32 PM

#### **Proceed to Clinical Information**

#### SPINE / LEVEL

Which spinal level(s) will be involved? (Choose ALL that apply):

C1 - C2 C5 - C6 C2 - C3 C6 - C7 C3 - C4 C7 - T1 C4 - C5 Other/Unknown

I How many previous cervical fusions has your patient had?

○ 0 (This is the first cervical fusion)

O 1 previous cervical fusion

O 2 or more cervical fusions

Unknown or not sure

Open your patient have any of the following urgent or emergent conditions:

No urgent or emergent conditions exist

#### SUBMIT

©eviCore healthcare. All Rights Reserved. This presentation contains CONFIDENTIAL and PROPRIETARY information.

## **Clinical Certification – Case Summary – Medical Review**

#### If further review is needed, the case will be sent to medical review:

| Summary of Your Red                                                      | quest                                                                                                 | had -                                                   | 23                                                                    |
|--------------------------------------------------------------------------|----------------------------------------------------------------------------------------------------|---------------------------------------------------------|-----------------------------------------------------------------------|
| Please review the details of your                                        | request below and if everything looks correct click SUBMIT                                            |                                                         |                                                                       |
| Your case has been sent to 888-333-8641.                                 | clinical review. You will be notified via fax within 2 business da                                    | ys if additional clinical information is needed.        | If you wish to speak with eviCore at anytime, please call 1-          |
| Provider Name:<br>Provider Address:                                      | CAR. ADVANTATION NAMES AND ADDATES ADDITION.<br>CONTRACTOR ADDITION<br>NAMES CONTRACTOR NAMES INCOME. | Contact:<br>Phone Number:<br>Fax Number:                | Table<br>CLIPS Health Track<br>Jorney Test Track                      |
| Patient Name:<br>Jnsurance Carrier:                                      | NATURE AND D                                                                                          | Patient Id:                                             | 46.015.46.010                                                         |
| Site Name:<br>Site Address:                                              | CONTRACTOR TRACTORISTICS                                                                              | Site ID:                                                | NAME OF COLUMN                                                        |
| Primary Diagnosis Code:<br>Secondary Diagnosis Code:<br>Date of Service: | Non and Non American                                                                                  | Description: Other                                      | ner cervical disc displacement, unspecified cervical region           |
| CPT Code:<br>Case Number:<br>Review Date:                                | 5/13/2020 2:36:00 PM                                                                                  | Description: Spi                                        | ine Surgery and                                                       |
| Expiration Date:<br>Status:                                              | N/A<br>Your case has been sent to clinical review. You will be notified via f<br>call 1-888-333-8641. | ax within 2 business days if additional clinical inform | ation is needed. If you wish to speak with eviCore at anytime, please |

## **Clinical Certification – Case Summary - Approval**

If request meets criteria based on information presented during the case build, the case will be approved at the end of the submission process:

| Summary of Your Re                                     | equest                                                                                                    |                                          |                                  |
|--------------------------------------------------------|----------------------------------------------------------------------------------------------------|------------------------------------------|----------------------------------|
| Please review the details of you                       | r request below and if everything looks correct click SUBMIT                                                                                                    |                                          |                                  |
| Your case has been Appro                               | wed.                                                                                                    |                                          |                                  |
| Provider Name:<br>Provider Address:                    | DR. BHARDATH MARKU ARKARA VEETS.<br>3200-0754 ANE N<br>SAUNT CLOUD, MIN SAURD                                                                                                    | Contact:<br>Phone Number:<br>Fax Number: |                                  |
| Patient Name:<br>Insurance Carrier:                    | NAMES OF A DESCRIPTION OF A DESCRIPTION OF<br>A DESCRIPTION OF A DESCRIPTION OF A DESCRIPTION OF A DESCRIPTION OF A DESCRIPTION OF A DESCRIPTION OF A DESCRIPTION OF A DESCRIPTION OF A DESCRIPTION OF A DESCRIPTION OF A DESCRIPTION OF A DESCRIPTION OF A DESCRIPTION OF A DESCRIPTIONO | Patient Id:                              |                                  |
| Site Name:<br>Site Address:                            | Contrastorer Association out<br>ACTS Constants for Statements one<br>Contrastorer, A. ANTES                                                                                                    | Site ID:                                 |                                  |
| Primary Diagnosis Code:<br>Secondary Diagnosis Code:   | M43.16                                                                                                    | Description:<br>Description:             | Spondylolisthesis, lumbar region |
| Date of Service:<br>CPT Code:<br>Authorization Number: | SPINE                                                                                                    | Description:                             | Spine Surgery                    |
| Review Date:<br>Expiration Date:<br>Status:            | 5/13/2020 1:52:08 PM<br>6/27/2020<br>Your case has been Approved.                                                                                                    |                                          |                                  |

©eviCore healthcare. All Rights Reserved. This presentation contains CONFIDENTIAL and PROPRIETARY information.

CONTINUE

CANCEL

PRINT

# **Provider Resources**

©eviCore healthcare. All Rights Reserved. This presentation contains CONFIDENTIAL and PROPRIETARY information.

#### **Dedicated eviCore Teams**

#### **Call Center**

- Phone: 866-220-3071
- Representatives available 7 a.m. to 7 p.m. (local time)

#### Web Support

- Live chat
- Email: portal.support@evicore.com
- Phone: (800) 646-0418 (Option #2)

#### **Client & Provider Operations Team**

- Email: <u>clientservices@eviCore.com</u>
- Eligibility issues (member or provider not found in system)
- Transactional authorization related issues requiring research

## **Provider Resource Website**

#### **Provider Resource Pages**

eviCore's Provider Experience team maintains provider resource pages that contain client- and solution-specific educational materials to assist providers and their staff on a daily basis. The provider resource page will include, but is not limited to, the following educational materials:

- Frequently Asked Questions
- Quick Reference Guides
- Provider Training
- CPT code list

To access these helpful resources, please visit: <u>www.evicore.com/resources/healthplan/johnshopkinshealthcare</u>

Johns Hopkins HealthCare Provider Services 888-895-4998

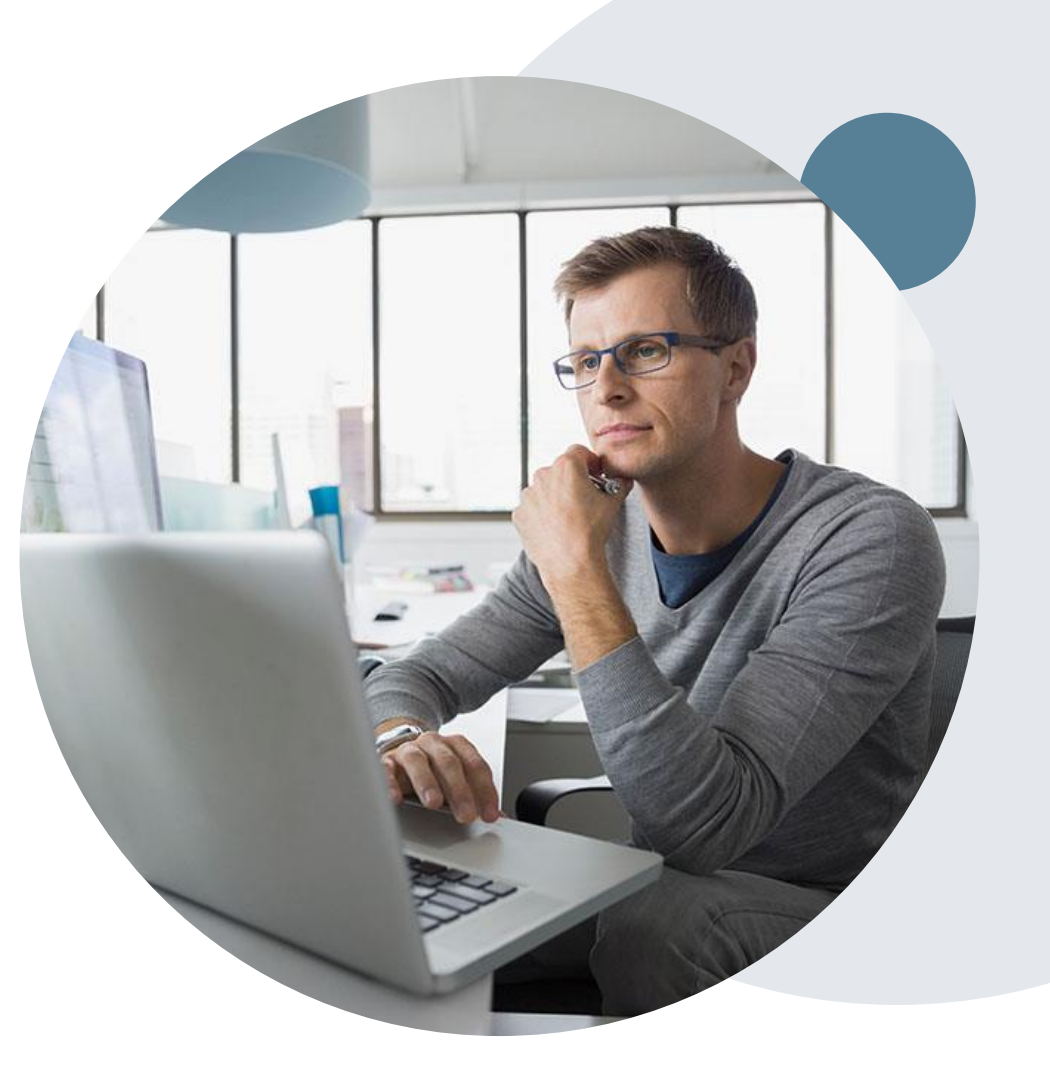

## **Provider Newsletter**

#### **Stay Updated With Our Free Provider Newsletter**

eviCore's provider newsletter is sent out to the provider community with important updates and tips. If you are interested in staying current, feel free to subscribe:

- Go to eviCore.com
- Scroll down and add an email to subscribe
- You will begin receiving email provider newsletters with updates

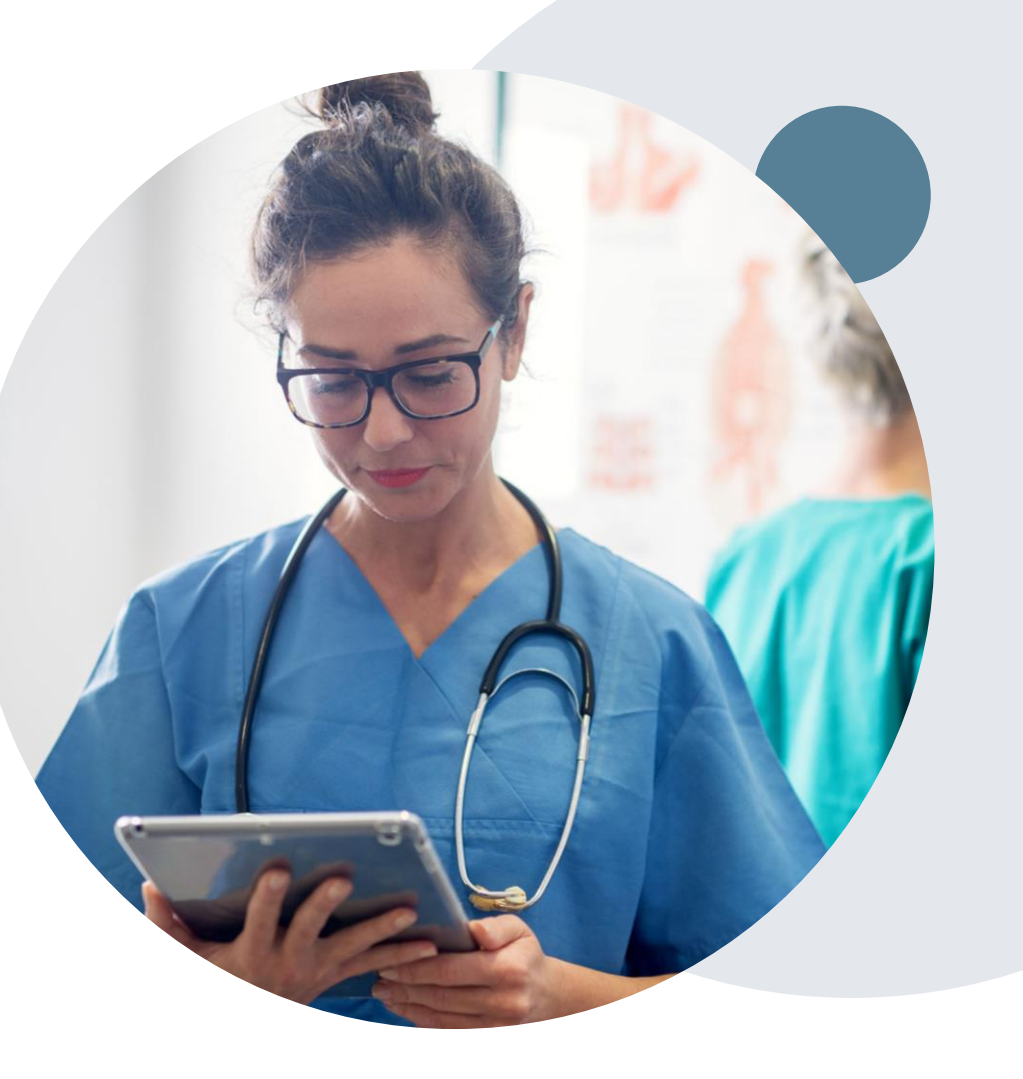

## **Provider Resource Review Forums**

## The eviCore website contains multiple tools and resources to assist providers and their staff during the prior authorization process.

We invite you to attend a Provider Resource Review Forum, to navigate <u>www.eviCore.com</u> and understand all the resources available on the Provider's Hub. Learn how to access:

- eviCore's evidence-based clinical guidelines
- Clinical worksheets
- Check-status function of existing prior authorization
- Search for contact information
- Podcasts & Insights
- Training resources

#### How to register for a Provider Resource Review Forum?

You can find a list of scheduled **Provider Resource Review Forums** on <u>www.eviCore.com</u>  $\rightarrow$ Provider's Hub  $\rightarrow$  Scroll down to eviCore Provider Orientation Session Registrations  $\rightarrow$  Upcoming

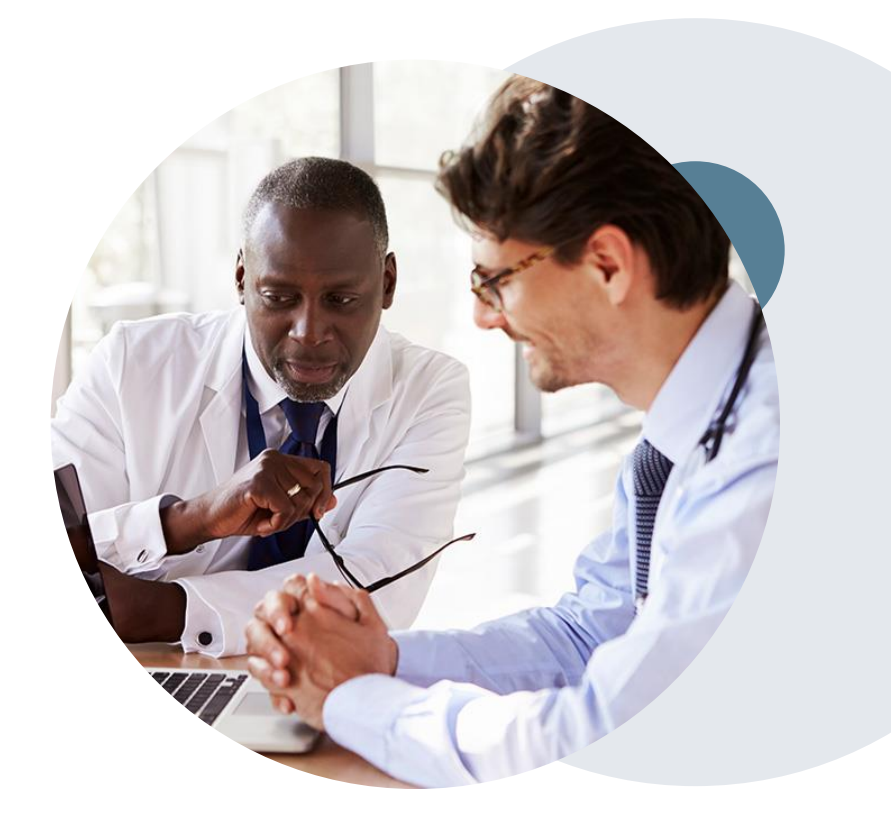

# **Thank You!**

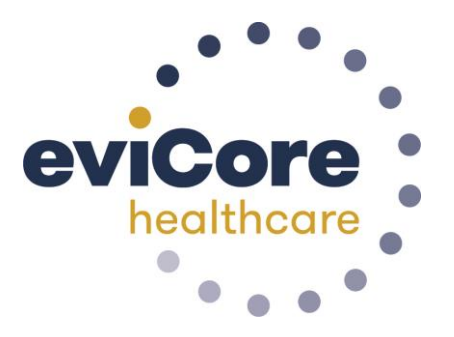

©eviCore healthcare. All Rights Reserved. This presentation contains CONFIDENTIAL and PROPRIETARY information.

## **Additional Provider Portal Features**

©eviCore healthcare. All Rights Reserved. This presentation contains CONFIDENTIAL and PROPRIETARY information.

## **Portal Features**

#### **Certification Summary**

Allows you to track recently submitted cases

#### **Authorization Lookup**

- You can look-up authorization status on the portal and print any correspondence
- Search by member information OR by authorization number with ordering NPI
- Review post-decision options, submit appeal and schedule a peer-to-peer

#### **Eligibility Lookup**

Confirm if member requires prior authorization

#### **Clinical Certification**

• You can begin an authorization request

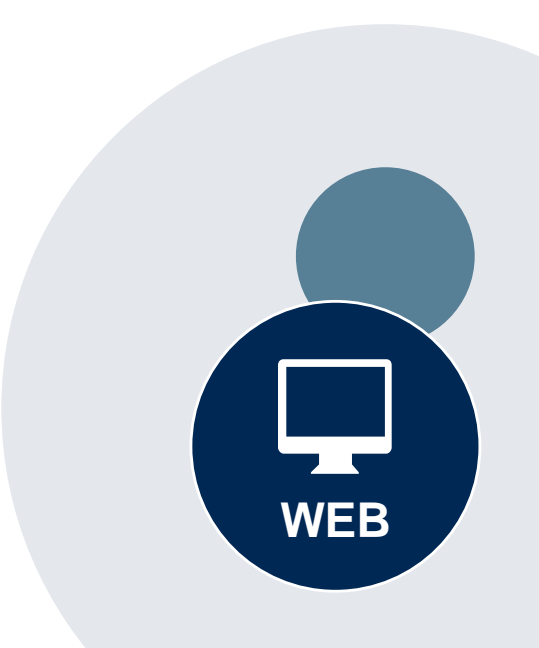

#### Success

Thank you for submitting a request for clinical certification. Would you like to:

- <u>Return to the main menu</u>
- Start a new request
- <u>Resume an in-progress request</u>

You can also start a new request using some of the same information.

Start a new request using the same:

- O Program (Radiation Therapy Management Program)
- O Provider ( .)
- O Program and Provider (Radiation Therapy Management Program and
- Program and Health Plan (Radiation Therapy Management Program and CIGNA)

- Duplicate feature allows you to start a new request using same information
- Eliminates entering duplicate
   information
- Time saver!

GO

## How to schedule a Peer to Peer Request

- Log into your account at <u>www.evicore.com</u>.
- Perform Authorization Lookup to determine the status of your request.
- Click on the "P2P Availability" button to determine if your case is eligible for a Peer to Peer conversation:

 If your case is eligible for a Peer to Peer conversation, a link will display allowing you to proceed to scheduling without any additional messaging.

P2P AVAILABILITY Request Peer to Peer Consultation

#### **Authorization Lookup**

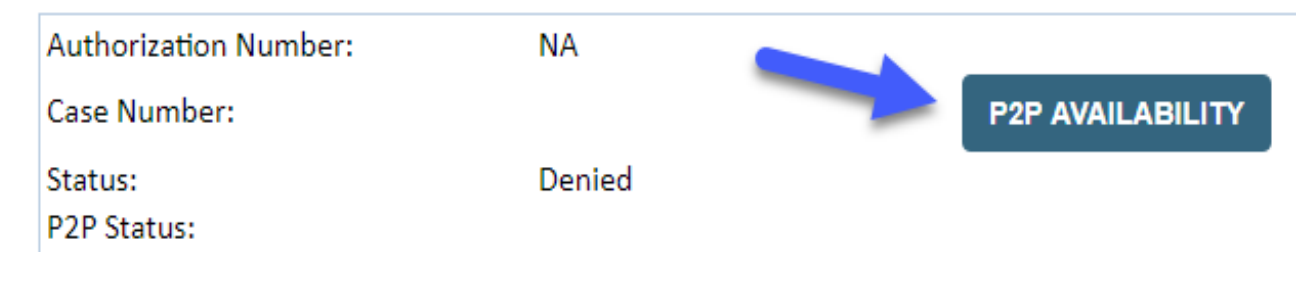

## How to schedule a Peer to Peer Request

Pay attention to any messaging that displays. In some instances, a Peer to Peer conversation is allowed, but the case decision cannot be changed. When this happens, you can still request a Consultative Only Peer to Peer. You may also click on the "All Post Decision Options" button to learn what other action may be taken.

#### **Authorization Lookup**

| Authorization Number:     | NA                                                                                                    |                                                                                                    |                                   |
|---------------------------|----------------------------------------------------------------------------------------------------|----------------------------------------------------------------------------------------------------|-----------------------------------|
| Case Number:              |                                                                                                    |                                                                                                    | Request Peer to Peer Consultation |
| Status:                   | Denied                                                                                                    |                                                                                                    |                                   |
| P2P Eligibility Result:   | Post-decision options for this case have been exh<br>schedule a Peer to Peer discussion for this case b<br>cannot be modified. | austed or are not delegated to eviCore. You may continue to<br>ut it will be considered consultative only and the original decision |                                   |
| P2P Status:               |                                                                                                    |                                                                                                    |                                   |
| ALL POST DECISION OPTIONS |                                                                                                    |                                                                                                    |                                   |

Once the "Request Peer to Peer Consultation" link is selected, you will be transferred to our scheduling software via a new browser window.

## How to Schedule a Peer to Peer Request

|                       |                         |                              | ••••••••••••••••                 |
|-----------------------|-------------------------|------------------------------|----------------------------------|
| Case Info Qu          | uestions                | Schedule                     | Confirmation                     |
| New P2P Reques        | st                      | e<br>P2                      | viCore<br>healthcore<br>P Portal |
| Case Reference Number | Case information will a | uto-populate from prior look | up                               |
| Member Date of Birth  | + Add Another Case      |                              |                                  |
|                       |                         | Lo                           | okup Cases >                     |

Upon first login, you will be asked to confirm your default time zone.

You will be presented with the Case Number and Member Date of Birth (DOB) for the case you just looked up.

You can add another case for the same Peer to Peer appointment request by selecting "Add Another Case" You will receive a confirmation screen with member and case information, including the Level of Review for the case in question. Click Continue to proceed.

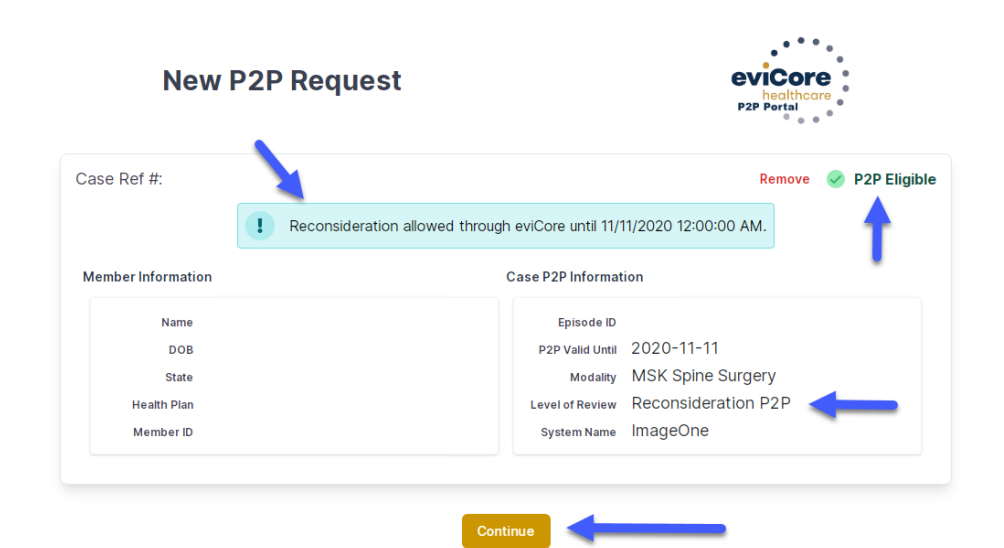

©eviCore healthcare. All Rights Reserved. This presentation contains CONFIDENTIAL and PROPRIETARY information.

## How to Schedule a Peer to Peer Request

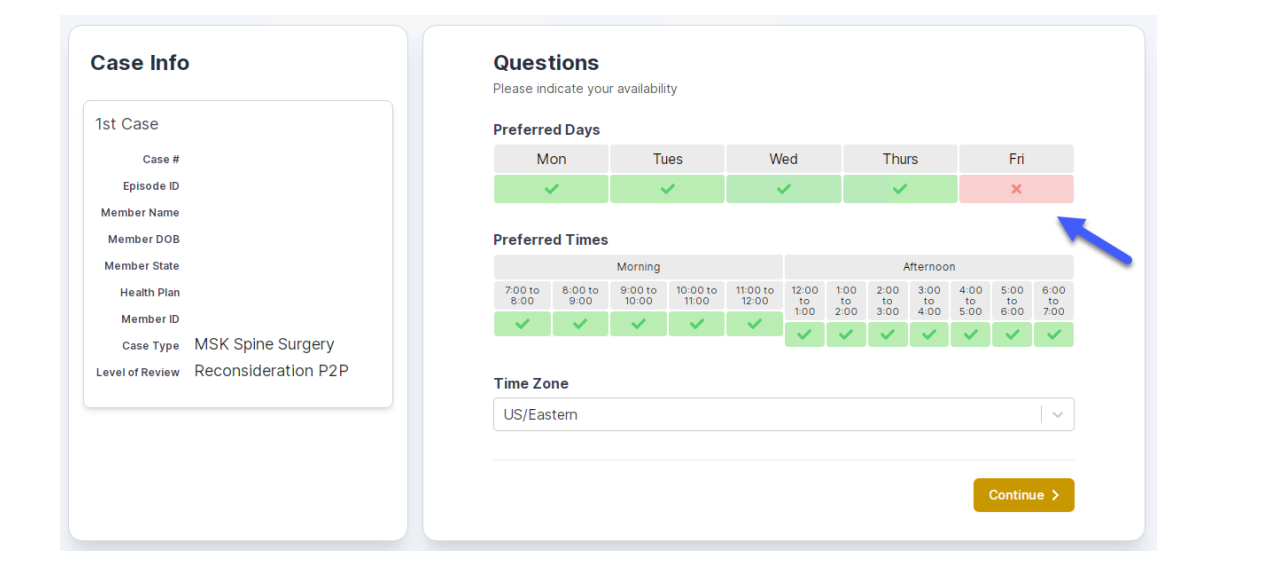

You will be prompted to identify your preferred Days and Times for a Peer to Peer conversation. All opportunities will automatically present. Click on any green check mark to deselect the option and then click Continue.

You will be prompted with a list of eviCore Physicians/Reviewers and appointment options per your availability. Select any of the listed appointment times to continue.

| Prev Week                                                               | 5/18/2020 - 5/24/2020 (Upcoming week)                                   |                                                                         |                                                                         |                    |                         |                                       |
|-------------------------------------------------------------------------|-------------------------------------------------------------------------|-------------------------------------------------------------------------|-------------------------------------------------------------------------|--------------------|-------------------------|---------------------------------------|
|                                                                         |                                                                         |                                                                         |                                                                         |                    |                         | 1st Priority by S                     |
| Mon 5/18/20                                                             | Tue 5/19/20                                                             | Wed 5/20/20                                                             | Thu 5/21/20                                                             | Fri 5/22/20        | Sat 5/23/20             | Sun 5/24/20                           |
| 6:15 pm EDT                                                             | -                                                                       | -                                                                       | -                                                                       | -                  | -                       | -                                     |
| 6:30 pm EDT                                                             |                                                                         |                                                                         |                                                                         |                    |                         |                                       |
| 6:45 pm EDT                                                             | -                                                                       |                                                                         |                                                                         |                    |                         |                                       |
|                                                                         |                                                                         |                                                                         |                                                                         |                    |                         |                                       |
|                                                                         |                                                                         |                                                                         |                                                                         |                    |                         | 1st Priority by S                     |
| Mon 5/18/20                                                             | <b>Tue</b> 5/19/20                                                      | <b>Wed</b> 5/20/20                                                      | <b>Thu</b> 5/21/20                                                      | <b>Fri</b> 5/22/20 | <b>Sat</b> 5/23/20      | 1st Priority by S<br>Sun 5/24/20      |
| Mon 5/18/20<br>3:30 pm EDT                                              | Tue 5/19/20<br>2:00 pm EDT                                              | Wed 5/20/20<br>4:15 pm EDT                                              | Thu 5/21/20<br>3:15 pm EDT                                              | Fri 5/22/20<br>-   | <b>Sat</b> 5/23/20<br>- | 1st Priority by S<br>Sun 5/24/20<br>- |
| Mon 5/18/20<br>3:30 pm EDT<br>3:45 pm EDT                               | Tue 5/19/20<br>2:00 pm EDT<br>2:15 pm EDT                               | Wed 5/20/20<br>4:15 pm EDT<br>4:30 pm EDT                               | Thu 5/21/20<br>3:15 pm EDT<br>3:30 pm EDT                               | Fri 5/22/20<br>-   | <b>Sat</b> 5/23/20<br>- | 1st Priority by S<br>Sun 5/24/20<br>- |
| Mon 5/18/20<br>3:30 pm EDT<br>3:45 pm EDT<br>4:00 pm EDT                | Tue 5/19/20<br>2:00 pm EDT<br>2:15 pm EDT<br>2:30 pm EDT                | Wed 5/20/20<br>4:15 pm EDT<br>4:30 pm EDT<br>4:45 pm EDT                | Thu 5/21/20<br>3:15 pm EDT<br>3:30 pm EDT<br>3:45 pm EDT                | Fri 5/22/20<br>-   | <b>Sat</b> 5/23/20<br>- | 1st Priority by S<br>Sun 5/24/20<br>- |
| Mon 5/18/20<br>3:30 pm EDT<br>3:45 pm EDT<br>4:00 pm EDT<br>4:15 pm EDT | Tue 5/19/20<br>2:00 pm EDT<br>2:15 pm EDT<br>2:30 pm EDT<br>2:45 pm EDT | Wed 5/20/20<br>4:15 pm EDT<br>4:30 pm EDT<br>4:45 pm EDT<br>5:00 pm EDT | Thu 5/21/20<br>3:15 pm EDT<br>3:30 pm EDT<br>3:45 pm EDT<br>4:00 pm EDT | Fri 5/22/20<br>-   | Sat 5/23/20<br>-        | 1st Priority by S<br>Sun 5/24/20<br>- |

## How to Schedule a Peer to Peer

#### **Confirm Contact Details**

 Contact Person Name and Email Address will auto-populate per your user credentials

| Case Info                                                          | Questions                  | Schedule | Confirmation |              |  |  |  |
|--------------------------------------------------------------------|----------------------------|----------|--------------|--------------|--|--|--|
| P2P Info                                                           | P2P Contact De             | tails    |              |              |  |  |  |
| Date 🗰 Mon 5/18/20                                                 | Name of Provider Reques    | ting P2P |              |              |  |  |  |
| Time 🕚 6:30 pm EDT                                                 | © 6:30 pm EDT Dr. Jane Doe |          |              |              |  |  |  |
| Reviewing Provider 🛛 🦣                                             |                            |          |              |              |  |  |  |
| Case Info                                                          | Office Manager John Doe    |          |              |              |  |  |  |
| 1st Case                                                           | Contact Person Location    |          |              |              |  |  |  |
| Case #                                                             | Provider Office            | \$       |              |              |  |  |  |
| Episode ID                                                         | Phone Number for P2P       |          |              | Phone Ext.   |  |  |  |
| Member Name                                                        | 2 (555) 555-5555 <         |          |              | 12345        |  |  |  |
| Member DOB                                                         | Alternate Phone            | -        |              | Phone Ext.   |  |  |  |
| Member State<br>Health Plan                                        | 🤳 (xxx) xxx-xxxx           |          |              | 🧈 Phone Ext. |  |  |  |
| Member ID                                                          | Requesting Provider Email  |          |              |              |  |  |  |
| Case Type MSK Spine Surgery<br>Level of Review Reconsideration P2P | droffice@internet.com      |          |              |              |  |  |  |
|                                                                    | Contact Instructions       |          |              |              |  |  |  |
|                                                                    | Select option 4, ask for [ | Dr. Doe  | -            |              |  |  |  |
|                                                                    |                            |          |              |              |  |  |  |
|                                                                    |                            |          |              | Submit >     |  |  |  |
|                                                                    |                            |          |              |              |  |  |  |

- Be sure to update the following fields so that we can reach the right person for the Peer to Peer appointment:
  - Name of Provider Requesting P2P
  - Phone Number for P2P
  - Contact Instructions
- Click submit to schedule appointment. You will be presented with a summary page containing the details of your scheduled appointment.

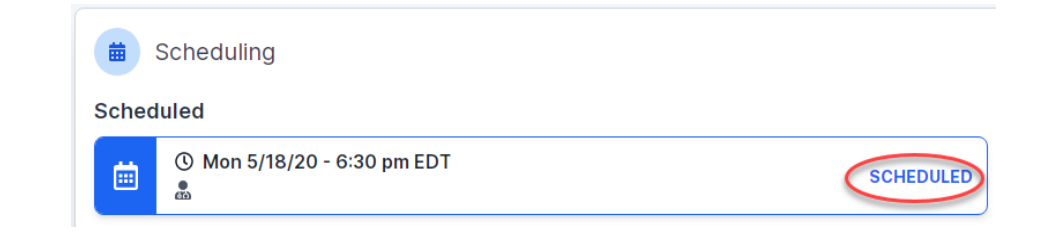

## **Canceling or Rescheduling a Peer to Peer Appointment**

#### To cancel or reschedule an appointment

- Access the scheduling software per the instructions above.
- Go to My P2P Requests on the left pane navigation.
- Select the request you would like to modify from the list of available appointments.
- Once opened, click on the schedule link. An appointment window will open.
- Click on the Actions drop-down and choose the appropriate action.
  - If choosing to reschedule, you will have the opportunity to select a new date or time as you did initially.
  - If choosing to cancel, you will be prompted to input a cancellation reason.

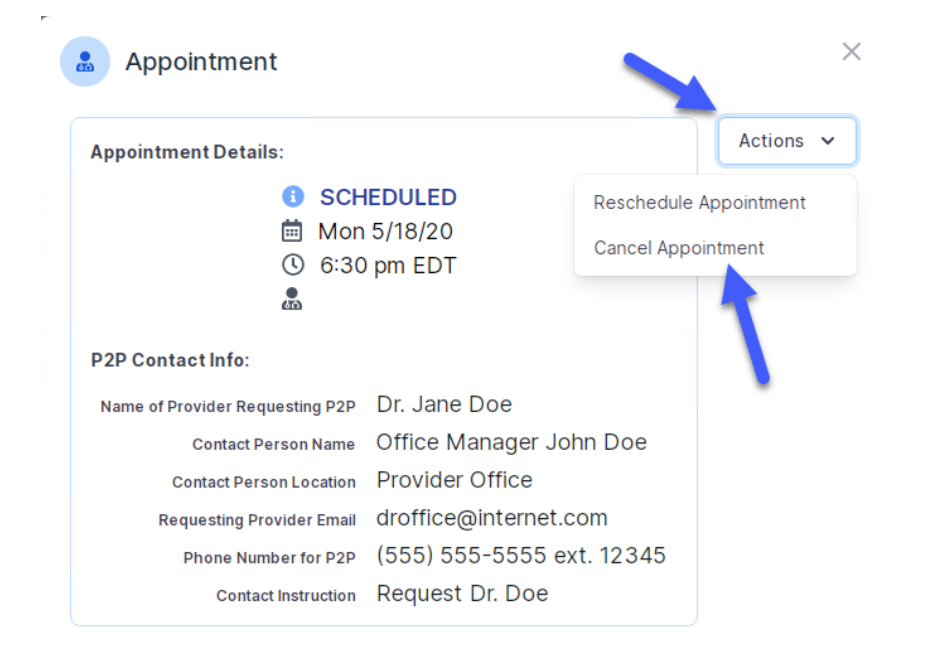

Close browser once done